## Viktigt meddelande angående nätverksskydd: Ändring av standardlösenord för inloggning

Det nya standardlösenordet för inloggning till maskininställningarna är initpass.

Vi rekommenderar att du ändrar standardlösenordet för inloggning för att skydda maskinen från obehörig åtkomst och för att göra följande funktioner och programvara\* mer säkra:

- Webbaserad hantering
- BRAdmin Light/BRAdmin Professional
- Fjärrinställningsprogram (endast via ett nätverk)
- Firmware uppdateringsverktyg

Byta lösenordet:

- 1. Starta webbläsaren.
- Ange "http://maskinens IP-adress/" i webbläsarens adressfält (där "maskinens IP-adress" är maskinens IP-adress eller skrivarservernamn).
  *Till exempel:* http://192.168.1.2
- 3. I fältet Login (Logga in) anger du standardlösenordet för inloggning initpass.
- 4. Klicka på fliken Administrator (Administratör).
- 5. I fältet **Enter New Password** (Ange nytt lösenord) anger du det lösenord du vill använda.

Skriv ner lösenordet vid behov och förvara det på en säker plats.

- 6. I fältet **Confirm New Password** (Bekräfta nytt lösenord) anger du det nya lösenordet igen.
- 7. Klicka på Submit (Skicka).

\* Tillgängliga funktioner och programvara varierar beroende på din modell.

För mer information om maskinens nätverksfunktioner och programvara, gå till <u>support.brother.com</u>, gå till sidan **Manualer** för din modell och visa avsnittet om nätverksskydd i *Online-bruksanvisningen* eller *Bruksanvisningen för nätverksanvändare* för din modell.